## ADDING HBC.INFO TO YOUR HOME SCREEN Androids | Google Chrome & Mozilla Firefox

- On your smartphone, go to hbc.info on the web browser.
- 2 Open Chrome's Settings menu by tapping the three vertical dots found in the top-right corner.
- Select the "Add To Home Screen" option.
- Type a name for your site link. This will be the title that appears beneath its icon on your Home screen. Tap Add.
- A new screen will appear that allows you to place the icon automatically or choose where to place it.
- Your new "HBC.info app" will appear on your device's Home screen.

I hope this makes using the connect form easier for you! You can always get the form in the rows at the church too. Either way, we love to hear from you!

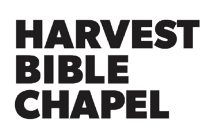

| 1:00 🛦 Θ                | <b>0</b>               | .⊪ 85%∎             |            | 1:00 🛦 🕑      |     |                   | 🗳 ୠ .ill 85% 🗎 |  |
|-------------------------|------------------------|---------------------|------------|---------------|-----|-------------------|----------------|--|
| û î hbc.info            |                        | 1:                  | ť          | 🗅 🔒 hl        | ÷   | New tab           |                |  |
| 9                       |                        |                     |            |               |     | New incognito tab |                |  |
| HARVEST                 |                        |                     |            |               | Ð   | History           |                |  |
| BIBLE<br>CHAP<br>BARRII | EL                     |                     |            |               | ∠   | Downloads         |                |  |
|                         | _                      |                     |            |               | +   | Bookmarks         |                |  |
| O WATCH LAT             | EST SERVICE            |                     |            | 0             |     | Decent taba       |                |  |
| Conne                   | t Form                 |                     |            |               |     | Recent tabs       |                |  |
|                         |                        |                     |            | _             | <   | Share             |                |  |
| SUNDAY SERVICES         |                        |                     |            | SUI           | ඛ   | Find in page      |                |  |
| HARVEST KIDS            |                        |                     |            | н             | Gr  | Translate         |                |  |
| WHAT'S HAPPENING        |                        |                     |            | WH            | ą   | Add to Home       | screen         |  |
| NEVE CEERC              |                        |                     |            |               | Ţ   | Desktop site      |                |  |
| NEXT STEPS              |                        |                     |            |               | *   | Settings          |                |  |
| GIVING                  |                        |                     |            |               |     |                   |                |  |
| CONTACT US              |                        |                     |            |               |     |                   |                |  |
| III C                   | ·                      | (                   |            |               |     | Ο                 | <              |  |
| 1:00 🛦 😋 🛛 💩            | an∥ 85% <b>ii</b> 1:01 | <b>A</b> @          |            | 🖻  🥼 84% 🖿    | 1:0 | 1 🛦 🕑             | এ জি না 85% ।  |  |
|                         |                        | â hbc.info          |            |               |     | C                 | (P)            |  |
| HARVEST<br>BIBLE        |                        | HARVEST             |            |               |     | •                 | 6.             |  |
| <b>CHAPEL</b><br>BARRIE |                        | BARRIE              |            |               |     |                   |                |  |
| WATCH LATEST SERVIC     |                        | O WATCH L           | LATEST SE  | RVICE         |     |                   |                |  |
| Add to Home screen      |                        | 오 Connect Form      |            |               | Ci  | 25<br>alendar     |                |  |
| HBC.info                |                        | Add to Home coress? |            |               |     | 3                 |                |  |
| HARVEST RIDS            |                        | ich and hold an ic  | con or tap | Add to add it |     | Clock HBC.info    |                |  |
| WHAT'S HAPPENING        |                        | fo 1×1              |            |               |     |                   |                |  |
| NEXT STEPS              |                        |                     |            |               |     | •                 |                |  |

۵dd

Cance

CONTACT US